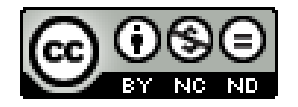

## Flippity.net

#### Attività interattive via Google Drive

Annie R. Mazzocco

IC di via Palmieri - Scuola Secondaria di primo grado S. Pertini - Milano

### Andare sul sito

 Battere <u>https://www.flippity.net/</u> nella barra di navigazione del browser (meglio se google chrome)

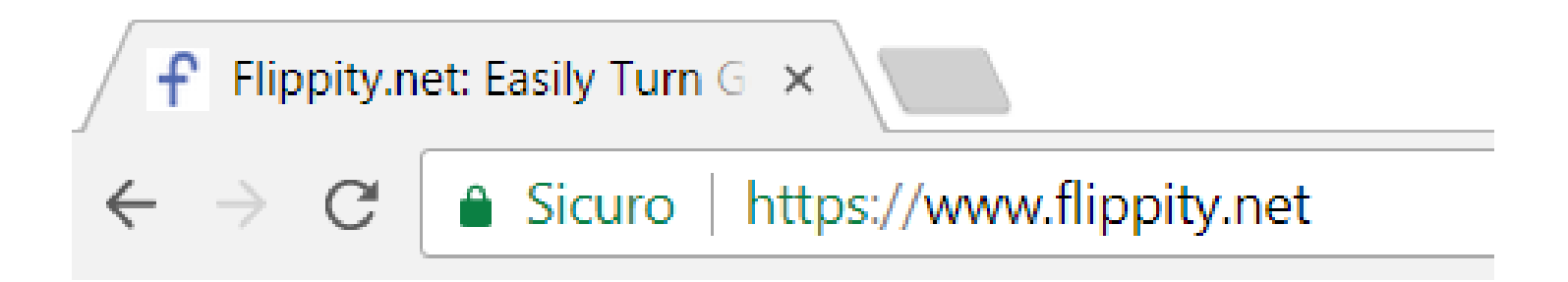

### Scegliere un'attività

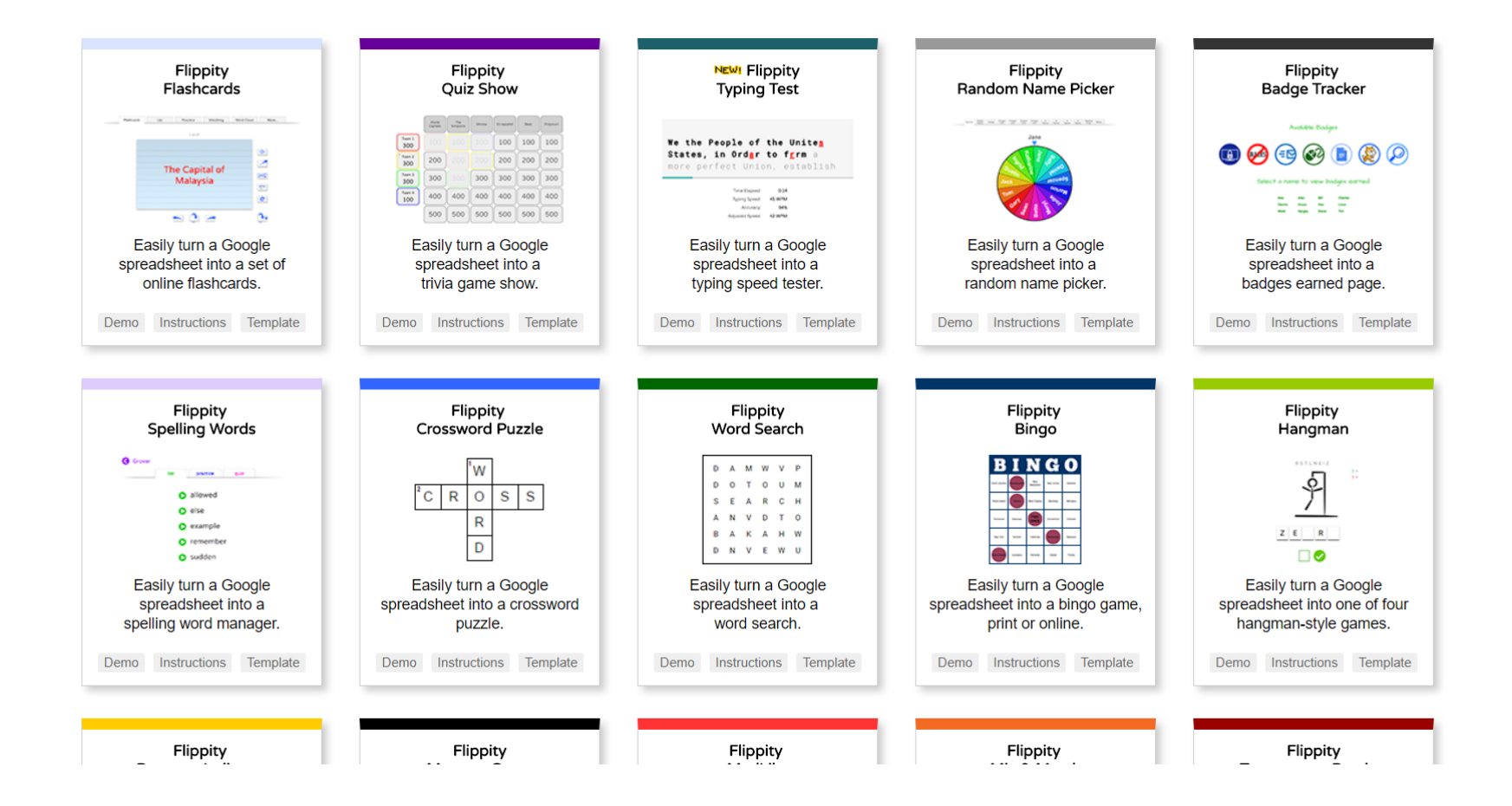

#### Esempio: l'impiccato

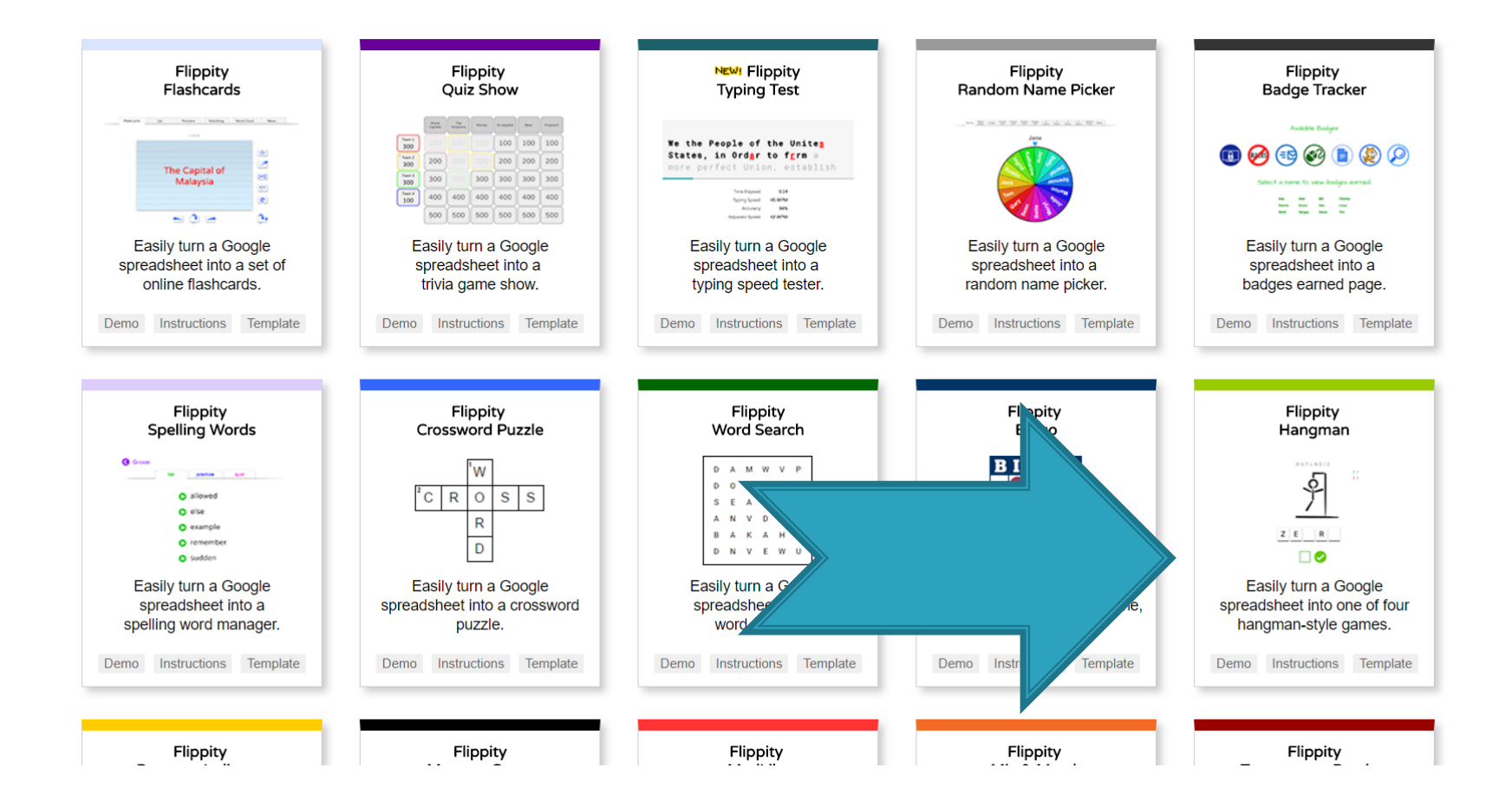

### Flippity hangman

- Si può vedere un'anteprima (demo)
- Si possono leggere le istruzioni in inglese (instructions)
- Si può copiare il template e cominciare (template)
- Per poter lavorare dovete avere già effettuato l'accesso a google drive, rende il tutto più semplice.

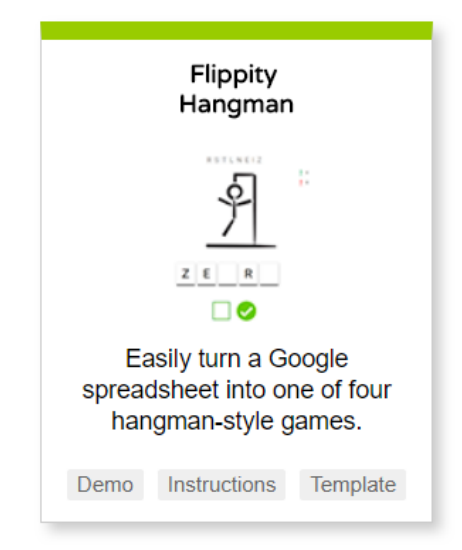

#### Creare l'attività

- Cliccare «template»
- Vi si chiede se volete copiare il foglio calcolo nel vostro drive (ricordate di aver effettutato l'accesso prima)

Google Drive

#### Copy document

Would you like to make a copy of Flippity.net Hangman Template?

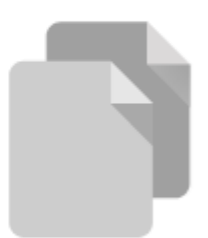

Make a copy

#### Fare una copia

- Cliccare «make a copy»
- Il documento viene automaticamente copiato nel vostro google drive

Google Drive

#### Copy document

Would you like to make a copy of Flippity.net Hangman Template?

B

Make a copy

### Adattare il template

- La vostra copia è ora nel vostro Google Drive
  Cambiare il titolo: Chiamiamolo «colours»
- Cambiare le voci nel foglio di lavoro
- NON cambiare la voce nella casella blu!

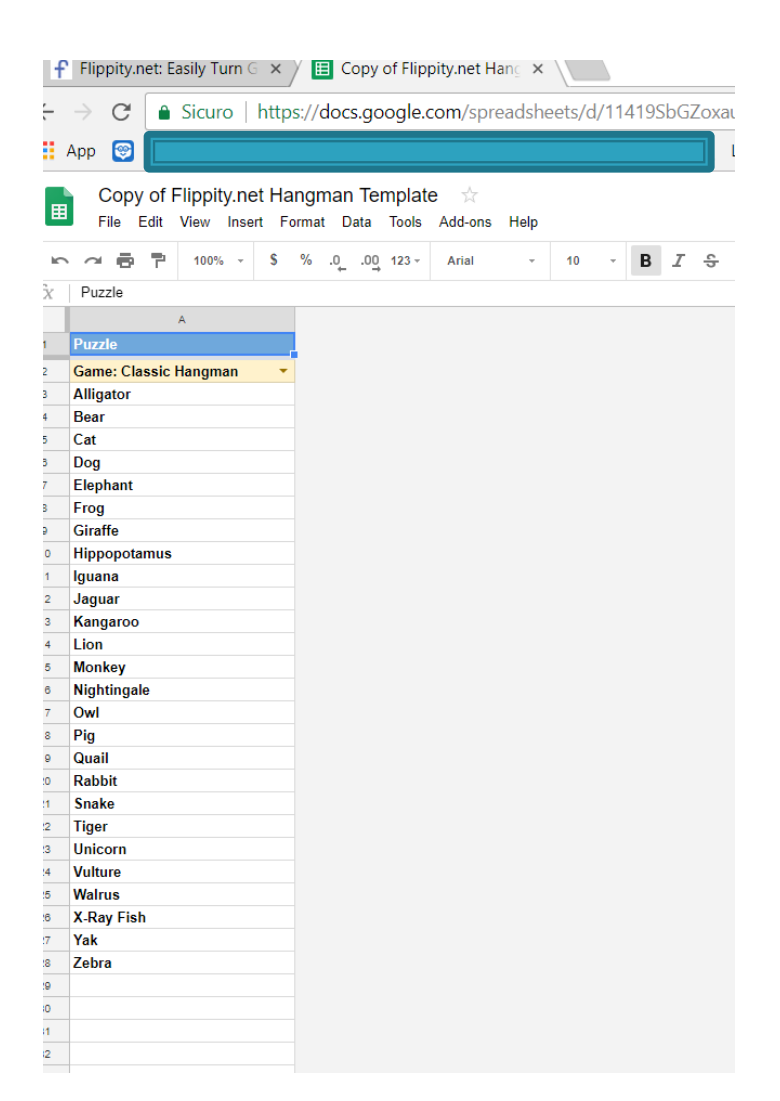

### Template modificato

- Cancellare le voci che non servono
- Ecco il template finito

| $\leftarrow$                                        | → C Sicuro https://docs.google.com/sprea |                    |  |  |  |  |  |
|-----------------------------------------------------|------------------------------------------|--------------------|--|--|--|--|--|
|                                                     | App 💿                                    |                    |  |  |  |  |  |
|                                                     |                                          |                    |  |  |  |  |  |
|                                                     | 📄 colours 📩 🖿                            |                    |  |  |  |  |  |
| 🖽 File Edit View Insert Format Data Tools Add-ons H |                                          |                    |  |  |  |  |  |
| 5                                                   | > 🕶 🖶 🏲 100% → 💲 %                       | .0 .00 123 - Arial |  |  |  |  |  |
| fx                                                  |                                          |                    |  |  |  |  |  |
|                                                     | A                                        |                    |  |  |  |  |  |
| 1                                                   | Puzzle                                   |                    |  |  |  |  |  |
| 2                                                   | Game: Classic Hangman                    |                    |  |  |  |  |  |
| 3                                                   | blue                                     |                    |  |  |  |  |  |
| 4                                                   | white                                    |                    |  |  |  |  |  |
| 5                                                   | red                                      |                    |  |  |  |  |  |
| 6                                                   | green                                    |                    |  |  |  |  |  |
| 7                                                   | purple                                   |                    |  |  |  |  |  |
| 8                                                   | pink                                     |                    |  |  |  |  |  |
| 9                                                   | yellow                                   |                    |  |  |  |  |  |
| 10                                                  | brown                                    |                    |  |  |  |  |  |
| 11                                                  | grey                                     |                    |  |  |  |  |  |
| 12                                                  |                                          |                    |  |  |  |  |  |
| 13                                                  |                                          |                    |  |  |  |  |  |
| 14                                                  |                                          |                    |  |  |  |  |  |
| 15                                                  |                                          |                    |  |  |  |  |  |
| 16                                                  |                                          |                    |  |  |  |  |  |
| 17                                                  |                                          |                    |  |  |  |  |  |

### Pubblicare sul web

- Per potere attivare l'impiccato, si deve pubblicare il file sul web.
- Andare in file e cliccare: pubblica sul web

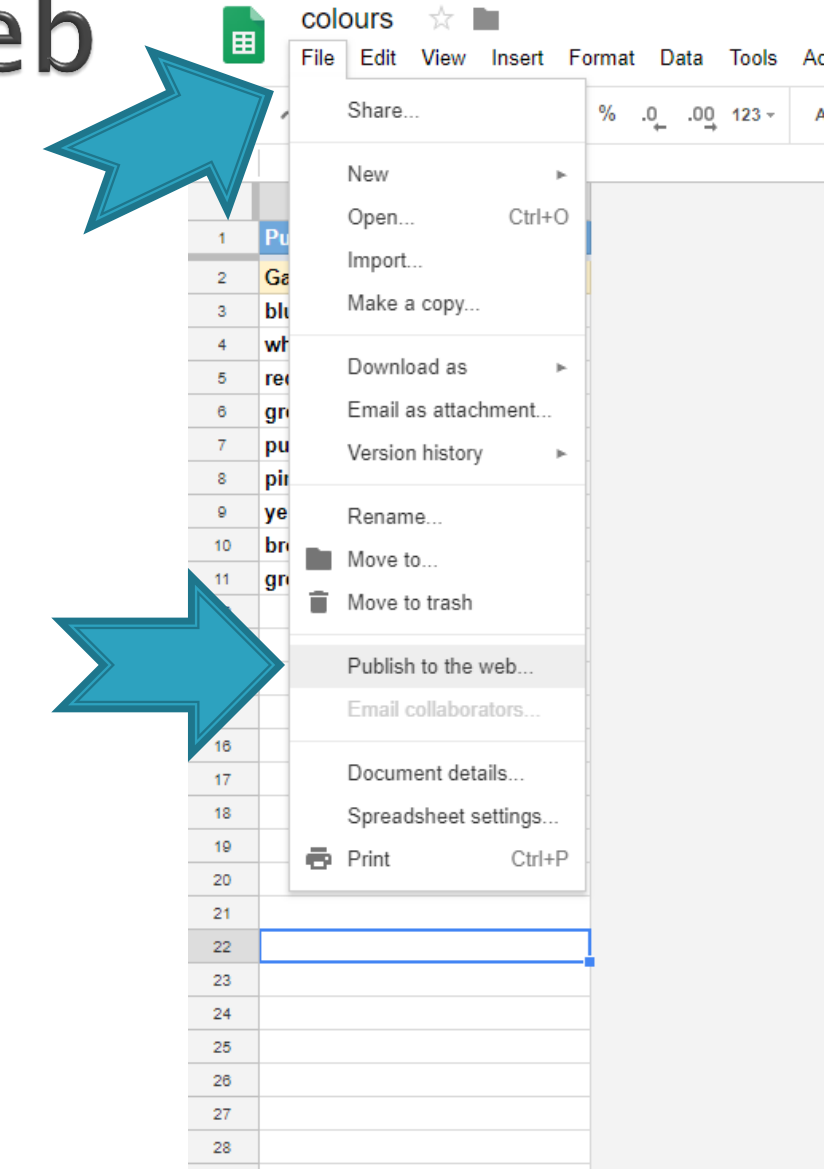

#### Confermare

#### Confermare cliccando «publish» e poi OK

| Publish to the web                                                                                                    | × |  |
|----------------------------------------------------------------------------------------------------|---|--|
| This document is not published to the web.<br>Make your content visible to anyone by publishing it to the web. You can link to or<br>embed your document. Learn more |   |  |
| Link Embed                                                                                                    |   |  |
| Publish                                                                                                    |   |  |
| ▶ Published content & settings                                                                                                    |   |  |

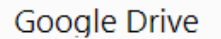

Are you sure you want to publish this selection?

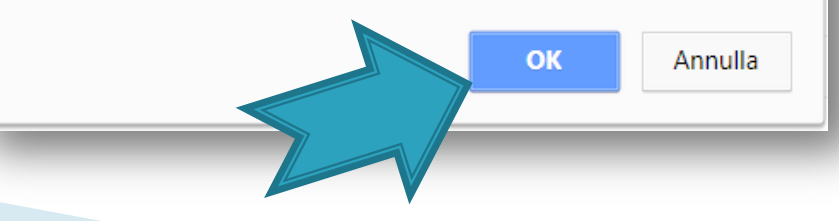

11

#### Proseguire

Chiudere la finestra. Tornare al foglio calcolo.

| Publish to the w                                                | eb                                                                                                    |
|-----------------------------------------------------------------|----------------------------------------------------------------------------------------------------|
| This document is publi<br>Make your content<br>embed your docum | shed to the web.<br>visible to anyone by publishing it to the web. You can link to or<br>ent. Learn more |
| Link Embed                                                      |                                                                                                    |
| Entire Document 🜩                                               | Web page 🗢 Press Ctrl+C to copy.                                                                         |
|                                                                 |                                                                                                    |
| Or share this link us                                           | sing: 🚱 M <table-cell-rows> 🔰</table-cell-rows>                                                          |
| Note: Viewers may be                                            | able to access the underlying data for published charts. Learn more                                      |
| Published                                                       |                                                                                                    |
|                                                                 |                                                                                                    |

Published content & settings

#### Cercare il link all'attività

#### In basso:

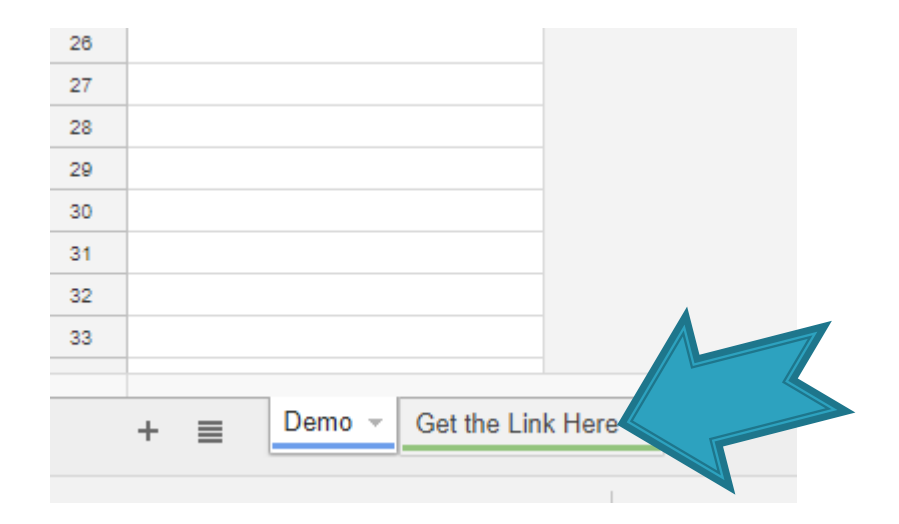

#### Cliccare «get the Link Here»

### Il link all'attività

- Ecco il link all'attività
- Passando il mouse sopra, potete cliccarlo ed accedere:

|   |   | A                                                                         |
|---|---|---------------------------------------------------------------------------|
|   | 1 | The Link to Your Flippity.net Hangman Game:                               |
|   | 2 | https://www.flippity.net/hm.asp?k=11419SbGZoxauup3OkFOWTQ8zWltkGgkhg      |
|   | 2 | www.flkhgtlwPS7ccmg [2]                                                   |
|   |   | ere is an error in cell A2, select it and press Ctrl + R (光 + R on a Mac) |
|   | 6 | Ye Troubleshooting for more help.                                         |
| - | 7 |                                                                           |

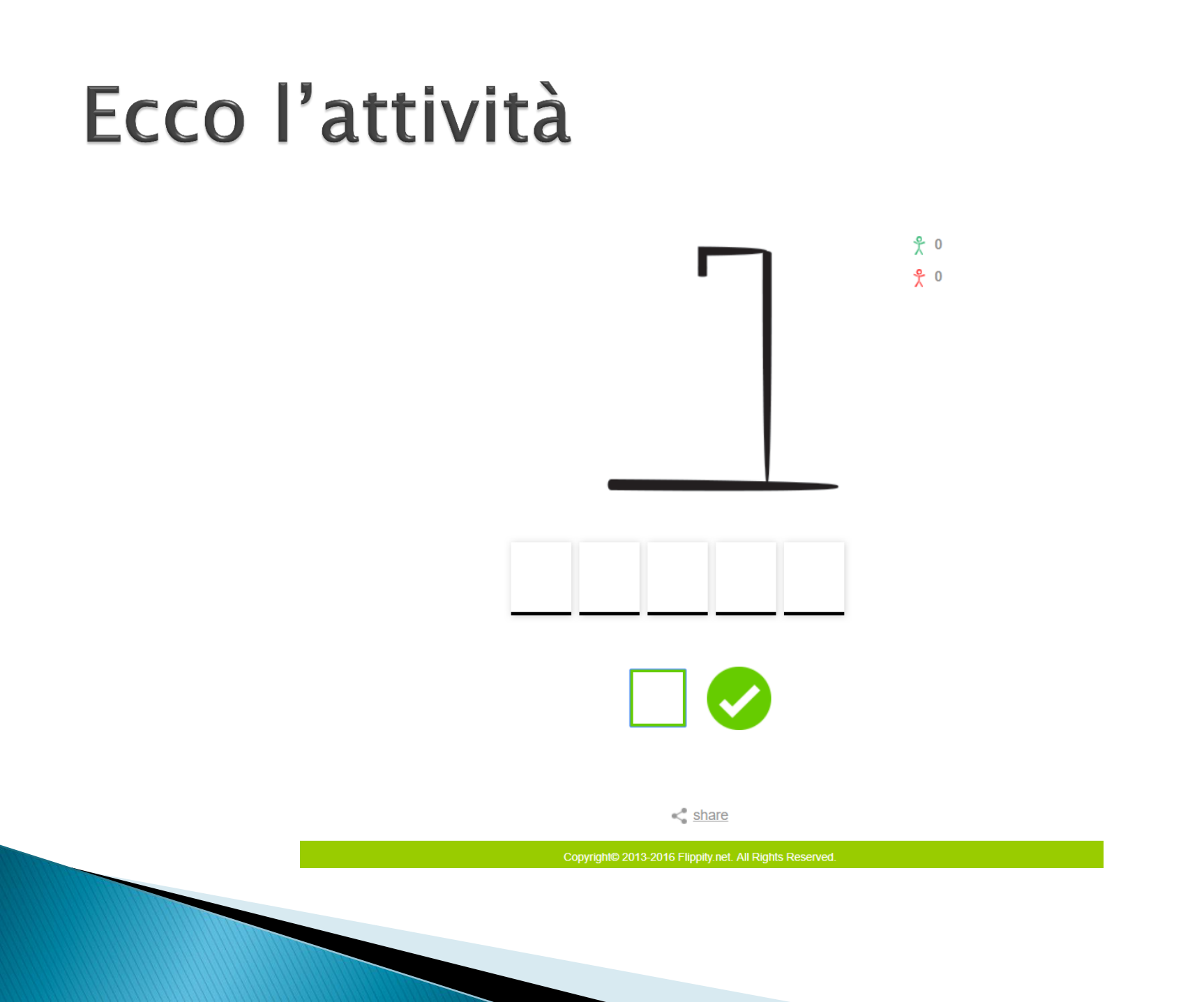

#### Se non vi piace l'impiccato

Cliccare su demo per tornare al foglio di dati

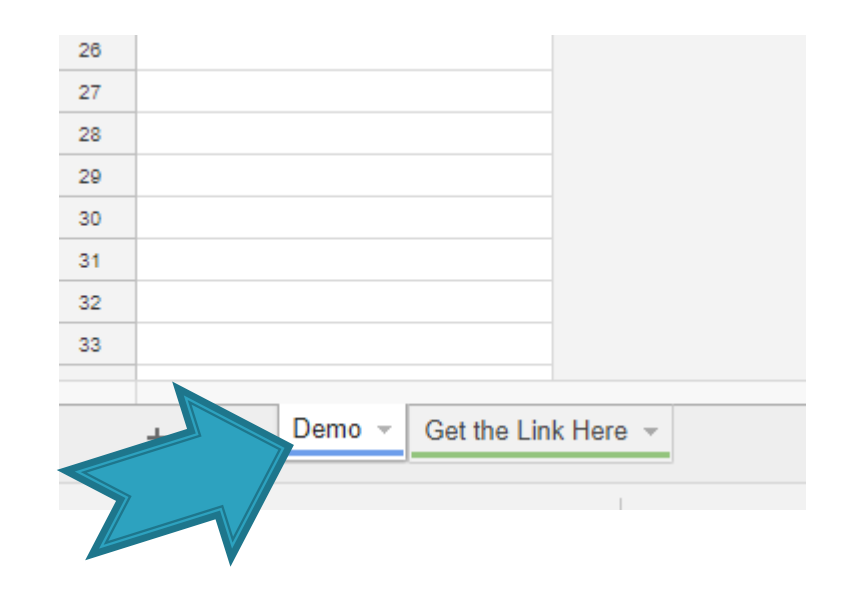

### Si può cambiare gioco

#### Cliccare sulla casella rosa e scegliere: Il fiore

| fx | Game: Classic Hangman |  |
|----|-----------------------|--|
|    | А                     |  |
| 1  | Puzzle                |  |
| 2  | Game: Classic Hangman |  |
| 3  | Game: Classic Hangman |  |
| 4  | Game: Bomb Squad      |  |
| 5  | Game: Flower Power    |  |
| 6  | Game. Hower Fower     |  |
| 7  | Game: Apple Picker    |  |
| 8  | pink                  |  |
| 9  | yellow                |  |
| 10 | brown                 |  |
| 11 | grey                  |  |
|    |                       |  |

#### L'interfaccia cambia

 Il principio è lo stesso ma la presentazione del gioco è diversa:

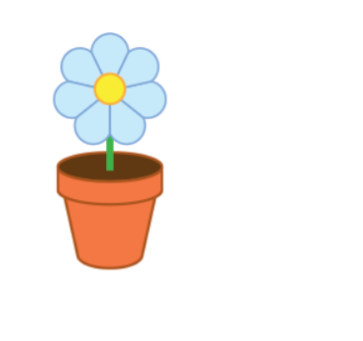

0× 0

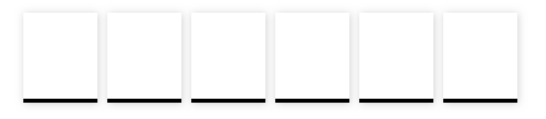

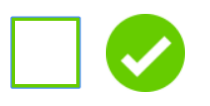

< share

Copyright© 2013-2016 Flippity.net. All Rights Reserved.

# Non tutte le attività sono interattive

- Ci sono alcune attività che non sono attive online, bisogna stamparli come le parole incrociate per esempio.
- Basta provare, smanettare e divertirsi.
- Qui tutte le FAQs:

https://www.flippity.net/FAQ.asp